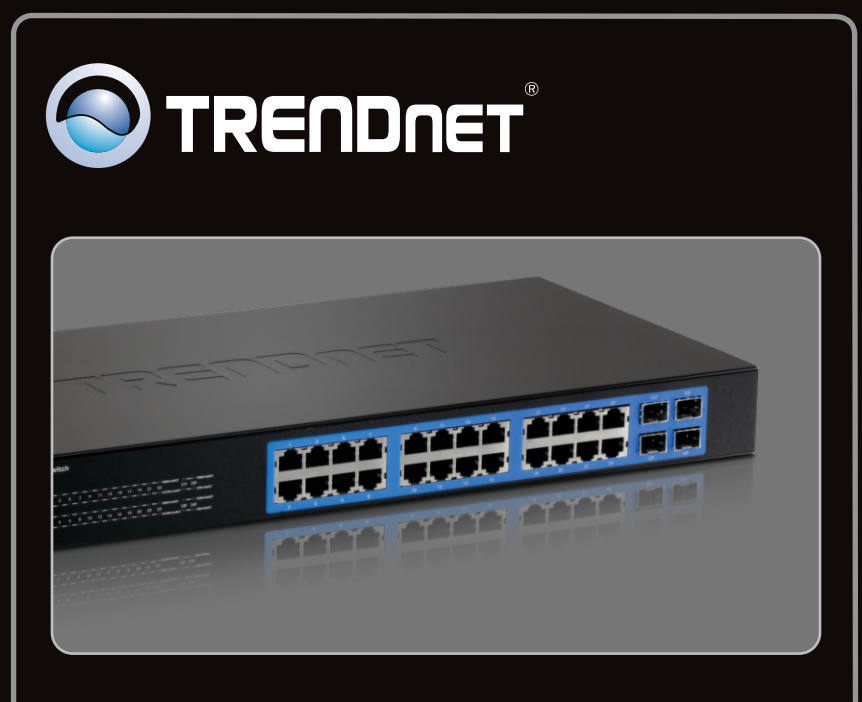

Guia de Instalação Rápida

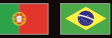

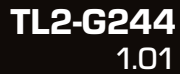

# Índice

| Português                                                 |   |
|-----------------------------------------------------------|---|
| 1. Antes de Iniciar                                       | 1 |
| <ol> <li>Instalação de Hardware e Configuração</li> </ol> | 2 |
| 3. LEDs                                                   | 3 |
| 4. Configure o Switch                                     | 5 |
|                                                           |   |
|                                                           |   |

| Troubleshooting | 9 |
|-----------------|---|
|                 |   |

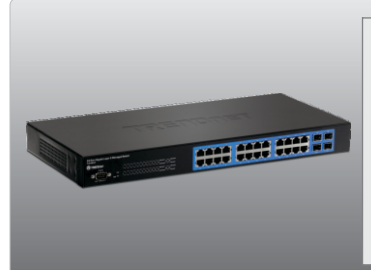

# Conteúdo da Embalagem

- TL2-G244
- Guia de Instalação Rápida Multilínguas
- CD-ROM de Utilitários e Guia do Usuário
- Cabo RS-232 (1.5m / 4.9ft.)
- Cabo de Alimentação (1.8 m / 5.9 ft.)
- Kit para Montagem em Rack

## Requisitos para Instalação

- Web Browser: Internet Explorer (6.0 ou superior)
- Computador com adaptador de rede instalado
- Cabo de rede Cat-5e ou Cat-6
- Superfície deve suportar no mínimo 2 Kg
- A tomada elétrica deve estar a no máximo 1,82 metros (6 feet) do Switch.
- Assegure-se de que há ventilação adequada e dissipação de calor aproriada no entorno do Switch
- · Não coloque objetos pesados sobre o Switch

## Equipamento opcional

- Rack padrão EIA 19"
- Módulo Mini-GBIC (explo. TEG-MGBSX, TEG-MGBS10, TEG-MGBS40, TEG-MGBS80, TEG-MGBS10D35, TEG-MGBS40D35) para slot Mini-GBIC slots.

#### Nota:

Os slots Mini-GBIC são compartilhados com as portas Gigabit Ethernet 21, 22, 23 e 24. Quando os slots Mini-GBIC estão em uso, as portas Gigabit Ethernet 21, 22, 23 e 24 estão desabilitadas.

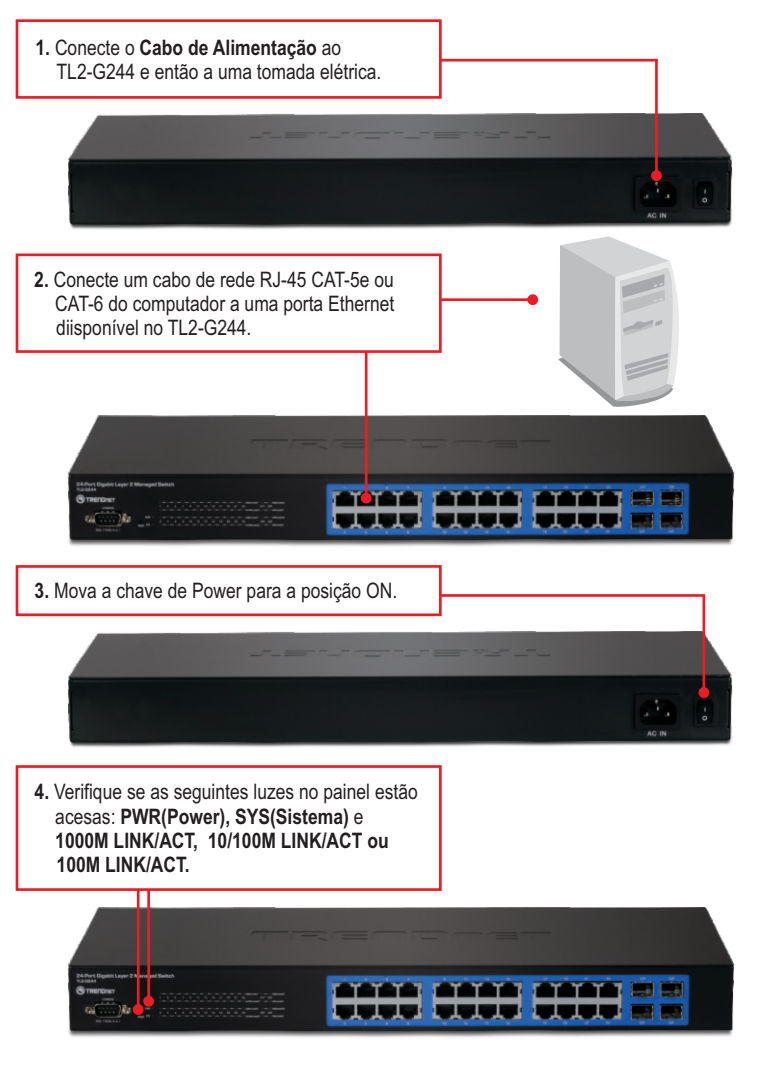

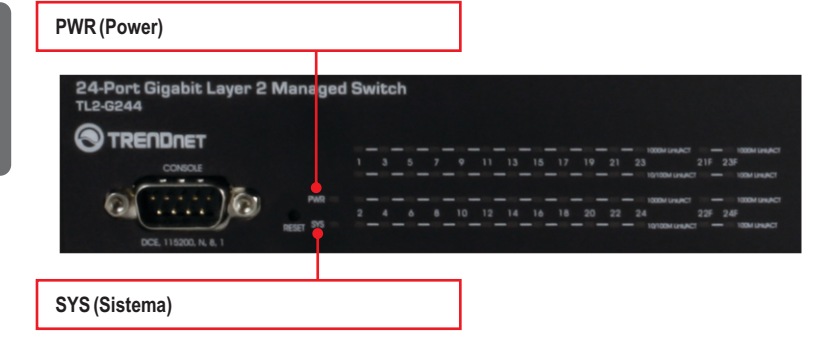

1000M LINK/ACT

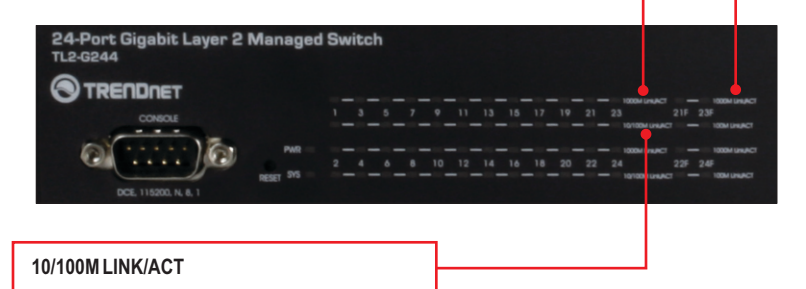

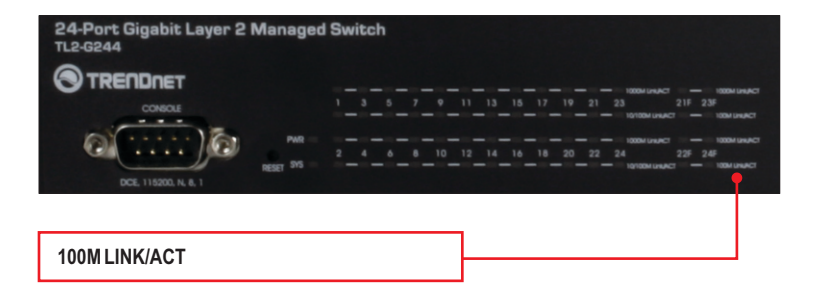

| LED de status do dispositivo                      | Cor   | Sequência | Definição                                                                                                    |
|---------------------------------------------------|-------|-----------|----------------------------------------------------------------------------------------------------|
| DW/P (Power)                                      | Verde | Estável   | Dispositivo ligado                                                                                               |
| FWR (FOWEI)                                       | N/A   | Desligado | Dispositivo desligado                                                                                            |
| SVS (Sistema)                                     | Verde | Estável   | Dispositivo está pronto                                                                                          |
| o i o (oisteilla)                                 | N/A   | Desligado | Dispositivo não está pronto                                                                                      |
| LED Gigabit Ethernet (RJ-45)                      | Cor   | Sequência | Definição                                                                                                    |
|                                                   |       | Estável   | Conectado 2000 Mbps (Full Duplex) (por porta)                                                                    |
| 1000M Link/ACT                                    | Verde | Piscando  | Transmissão/Recepção de Dados 2000 Mbps<br>(Full Duplex) (por porta)                                             |
|                                                   |       | Desligado | 100/200 Mbps (Half/Full), 10/20 Mbps (Half/Full),<br>ou não há conexão na porta                                  |
|                                                   |       | Estável   | Conectado Duplex 10/20 Mbps (Half/Full Duplex)<br>ou 100/200 Mbps (Half/Full Duplex) (por porta)                 |
| 10/100M Link/ACT                                  | Âmbar | Piscando  | Transmissão/Recepção de Dados 10/20 Mbps<br>(Half/Full Duplex) (por porta)                                       |
|                                                   |       | Desligado | 2000 Mbps (Pleno), ou não há conexão na porta                                                                    |
| LED Combo Gigabit Ethernet<br>(RJ-45) / Mini-GBIC | Cor   | Sequência | Definição                                                                                                    |
|                                                   |       | Estável   | Conectado 2000 Mbps (Full Duplex) (por porta)                                                                    |
| 1000M Link/ACT                                    | Verde | Piscando  | Transmissão/Recepção de Dados 2000 Mbps<br>(Full Duplex) (por porta)                                             |
|                                                   |       | Desligado | 100/200 Mbps (Half/Full), 10/20 Mbps (Half/Full),<br>ou não há conexão na porta                                  |
|                                                   |       | Estável   | Conectado Duplex 10/20 Mbps (Half/Full Duplex)<br>ou 100/200 Mbps (Half/Full Duplex) (por porta)                 |
| 100M Link/ACT                                     | Âmbar | Piscando  | Transmissão/Recepção de Dados 10/20 Mbps<br>(Half/Full Duplex) ou 100/200 Mbps<br>(Half/Full Duplex) (por porta) |
|                                                   |       | Desligado | 2000 Mbps (Pleno), ou não há conexão na porta                                                                    |

# 4. Configure o Switch

## <u>Noța</u>:

- 1. É recomendável que você configure o Switch a partir de um computador cabeado. Antes do Switch PoE ser configurado, um endereço IP Fixo deve ser designado ao adaptador de rede do seu computador no segmento 192.168.10.x. Sendo o endereço IP padrão do Switch PoE 192.168.10.200, certifique-se de que nenhum outro dispositivo de rede esteja designado para o endereço IP 192.168.10.200. (Recorra a seção Troubleshooting em como configurar TCP/IP em seu PC.)
- Existem três métodos diferentes de configurar o TL2-G244: Via Navegador Web, Porta do Console, e Telnet.

## 1. Utilizando o Navegador Web

 Abra seu web browser, digite http://192.168.10.200 na barra de endereços e então pressione Enter.

| 🏉 Blank Pag | - Windows Internet Explorer |   |
|-------------|-----------------------------|---|
| 00          | betre //102 169 10 200      | - |

#### LOGIN

- 2. Digite Nome do Usuário e Senha e então clique Login. Por padrão: Nome do Usuário: admin senha: admin (Login)
- 3. Selecione as opções desejadas para configurar o switch.

## 2. Utilizando a Porta do Console

#### Nota:

Um programa terminal como, por exemplo o Hyper Terminal é necessário para configurar o switch via console. As instruções mostradas abaixo demonstram como configurar o switch num PC Windows utilizando o Hyper Terminal.

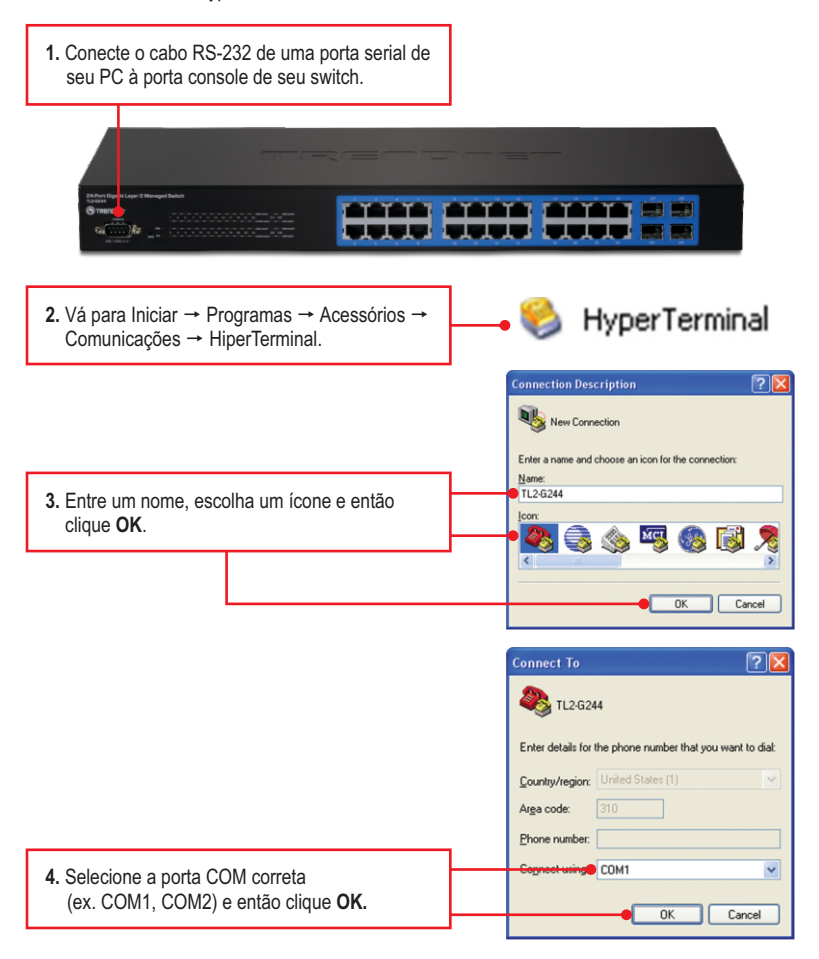

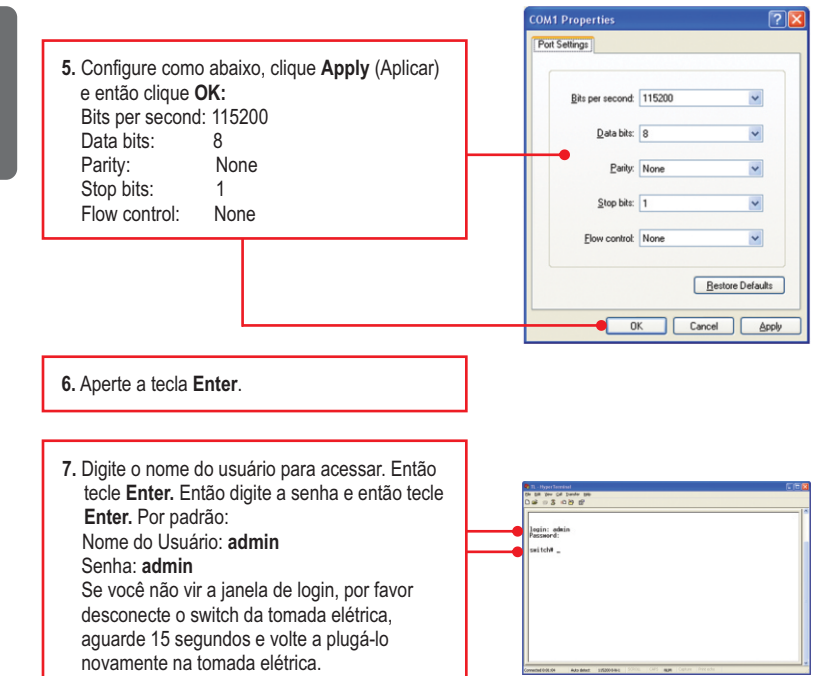

## 3. Utilizando Telnet

A função telnet pode ou não estar incluída no seu sistema operacional. Para instruções sobre como habilitar o Telnet no Windows 7/Vista, por favor consultar a seção troubleshooting.

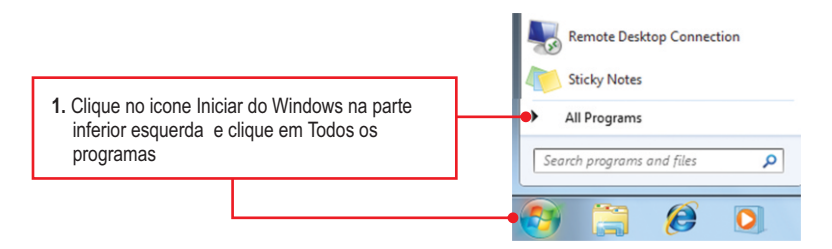

7

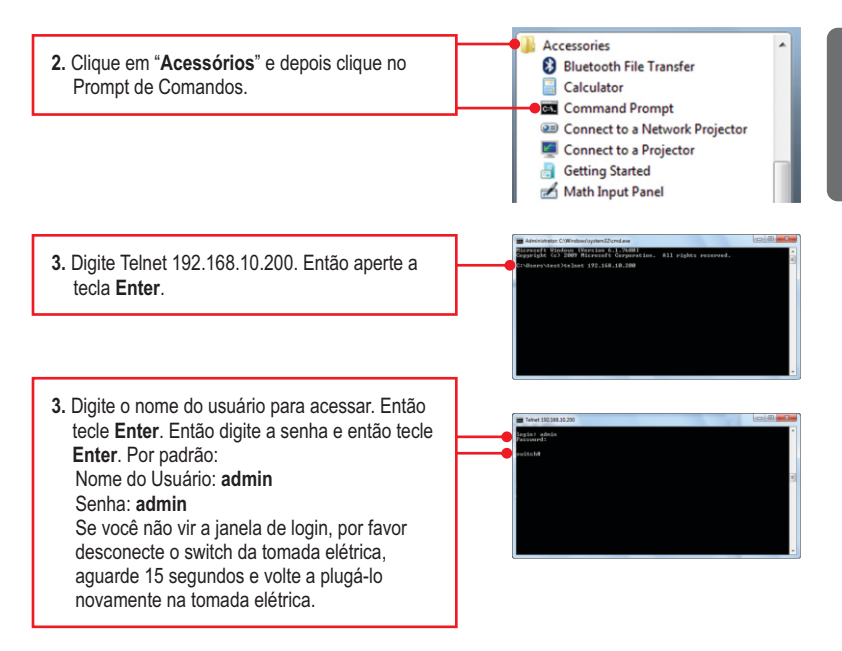

#### Sua configuração agora está completa.

Para informações detalhadas sobre esta e outras configurações avançadas do **TL2-G244**, favor recorrer ao Guia do Usuário incluído no CD-ROM de Utilitários & Driver ou ao website da TRENDnet em <u>www.trendnet.com</u>

#### Registre Seu Produto

Para garantir o alto nível do serviço e suporte ao consumidor, por favor tire um minuto para registrar seu produto Online em: www.trendnet.com/register Agradecemos por ter escolhido TRENDnet

## 1. Como eu configuro o TCP/IP em meu computador?

## Windows 7

 Vá ao Painel de Controle (Control Panel), clique Internet e Rede (Network and Internet), clique Centro de Compartilhamento e Rede (Network and Sharing Center), clique Alterar Configurações do Adaptador (Change Adapter Settings) e então clique com o botão direito o ícone Conexão de Rede Local (Local Area Connection) e então clique Propriedades (Properties).

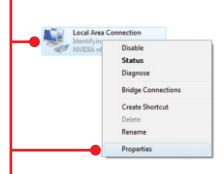

| Obtain an IP address au  | tomatically        |
|--------------------------|--------------------|
| Use the following IP add | ress:              |
| IP address:              | 192 . 168 . 10 . 5 |
| Sybnet mask:             | 255 . 255 . 255 .  |
| Default gateway:         |                    |

 Clique Internet Protocol Version 4(TCP/IPv4) e então clique Properties (Propriedades). Clique Use the following IP address, (Utilizar o Seguinte Endereço IP) e defina ao seu adaptador de rede um endereço IP na subrede 192.168.0.x.

## Windows Vista

 Vá para Control Panel (Painel de Controle), clique em Network and Internet (Rede e Internet) clique Network and Sharing Center (Centro de Rede e Compartilhamento) clique Manage Network Connections (Gerenciar Conexões de Rede) faça duplo clique no ícone Local Area Connection (Conexão de Rede Local) e então em Properties (Propriedades).

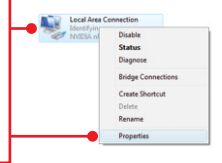

| Uptain an IP address au | tomatically         |
|-------------------------|---------------------|
| oge one roubling th app |                     |
| P address:              | 192 . 168 . 10 . 50 |
| Sybnet mask:            | 255 . 255 . 255 . 0 |
| Default gateway:        |                     |

 Clique Internet Protocol Version 4(TCP/IPv4) e então clique Properties (Propriedades). Clique Use the following IP address, (Utilizar o Seguinte Endereço IP) e defina ao seu adaptador de rede um endereço IP na subrede 192.168.0.x.

## Windows XP / 2000

 Vá em Control Panel (Painel de Controle), duplo - clique no ícone Network Connections (Conexões de Rede) e clique com botão direito no ícone Local Area Connection (Área de Conexão Local) e então clique Properties (Propriedades).

| Local /<br>Conne | Disable<br>Status<br>Repair |
|------------------|-----------------------------|
|                  | Bridge Connections          |
|                  | Create Shortcut<br>Delete   |
|                  | Properties                  |

| <ul> <li>Obtain an IP address autom</li> <li>Use the following IP address</li> </ul> | atically<br>s:      |
|--------------------------------------------------------------------------------------|---------------------|
| IP address:                                                                          | 192 . 168 . 10 . 50 |
| Sybnet mask:                                                                         | 255 . 255 . 255 . 0 |
| Default gateway:                                                                     |                     |

 Clique TCP/IP (Internet Protocol) e então clique Properties (Propriedades). Então clique em Use the following IP address (Use o seguinte endereço IP), e certifique-se de que você designou para sua rede um endereço IP no segmento 192.168.223.x. 2. Eu digitei http://192.168.10.200 na barra de endereços do meu browser de Internet, mas uma mensagem de erro avisa que a página não pode ser exibida ("The page cannot be displayed."). Como consigo acessar a pagina de configuração web do TL2-G244?

1. verifique suas configurações de hardware novamente seguindo as instruções da seção 2.

- 2. Certifique-se as luzes PWR, SYS e LINK/ACT estão acesas.
- 3. Certifique-se se o TCP/IP estão propriamente configurado (veja P1).
- Como o endereço IP padrão do switch é 192.168.10.200, certifique-se de que nenhum outro dispositivo de rede esteja com endereço IP 192.168.10.200.

#### 3. Se o IP de minha rede é diferente da faixa de IP do switch, o que devo fazer?

Você precisa configurar o switch primeiro. Após realizar todas as configurações vá à página de configuração do switch e clique em Administrator (Administrador), IP Configuration (Configuração IP), altere o endereço IP do switch para adequar-se ao IP de sua rede e clique Apply (Aplicar).

#### 4. Quais são as configurações de porta padrão para configurar o Switch através da porta console usando HyperTerminal?

Bits per Second (Bits por Segundo): 115200; Data bits (Bits de Dados): 8; Parity (Paridade): None (Nenhuma); Stop bits (Bits de Pausa): 1; Flow control (Controle de Fluxo): None (Nenhum); Emulation (Emulação): Vt100.

#### 5. Eu alterei o endereço IP do switch, mas esqueci. Como eu reinicializo meu TL2-G244? Siga as instruções a seguir:

1. Com um pino ou clips de papel pressione o botão de reset na parte frontal do switch

2. Aguarde 15 segundos e então libere-o.

O endereço IP padrão do switch é 192.168.10.200. O nome do usuário e a senha de fábrica são "admin".

## 6. Como habilito Telnet no meu computador Windows 7/Vista?

Siga as instruções abaixo:

Windows 7

- 1. Va ao Painel de Controle e clique em Programas.
- 2. Clique em Ativar ou Desativar as Características do Windows
- 3. Marque o quadrado próximo de Cliente Telnet e então clique em Aceitar
- 4. Aguarde enquantoo Windows habilita o Telnet.

## Windows Vista

- 1. Va ao Painel de Controle e clique em Vista Clássica.
- 2. Clique em Programas e Características.
- 3. Clique em Ativar ou Desativar as Características do Windows
- 4. Marque o quadrado próximo de Cliente Telnet e então clique em Aceitar
- 5. Aguarde enquantoo Windows habilita o Telnet.

Se você ainda encontrar problemas ou tiver alguma pergunta referente ao **TL2-G244** favor entrar em contato com o Departamento de Suporte Técnico da Trendnet.

## Certifications

This equipment has been tested and found to comply with FCC and CE Rules. Operation is subject to the following two conditions:

(1) This device may not cause harmful interference.

(2) This device must accept any interference received. Including interference that may cause undesired operation.

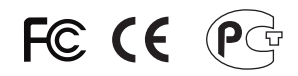

Waste electrical and electronic products must not be disposed of with household waste. Please recycle where facilities exist. Check with you Local Authority or Retailer for recycling advice.

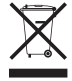

NOTE: THE MANUFACTURER IS NOT RESPONSIBLE FOR ANY RADIO OR TV INTERFERENCE CAUSED BY UNAUTHORIZED MODIFICATIONS TO THIS EQUIPMENT. SUCH MODIFICATIONS COULD VOID THE USER'S AUTHORITY TO OPERATE THE EQUIPMENT.

## ADVERTENCIA

En todos nuestros equipos se mencionan claramente las caracteristicas del adaptador de alimentacón necesario para su funcionamiento. El uso de un adaptador distinto al mencionado puede producir daños fisicos y/o daños al equipo conectado. El adaptador de alimentación debe operar con voltaje y frecuencia de la energia electrica domiciliaria existente en el pais o zona de instalación.

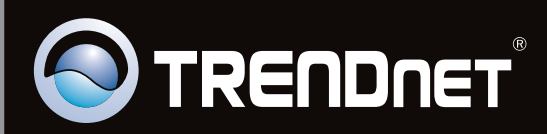

# **Product Warranty Registration**

Please take a moment to register your product online. Go to TRENDnet's website at http://www.trendnet.com/register

Copyright ©2010, All Rights Reserved. TRENDnet.